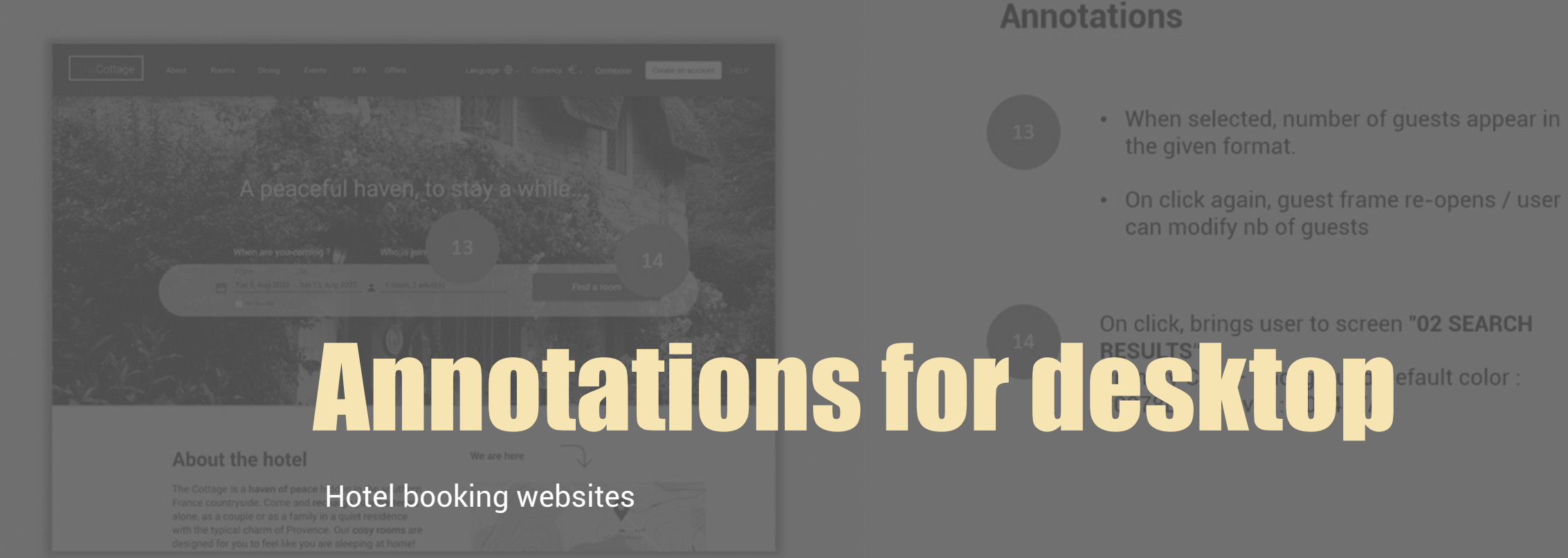

### Screen 01 HOMEPAGE / START

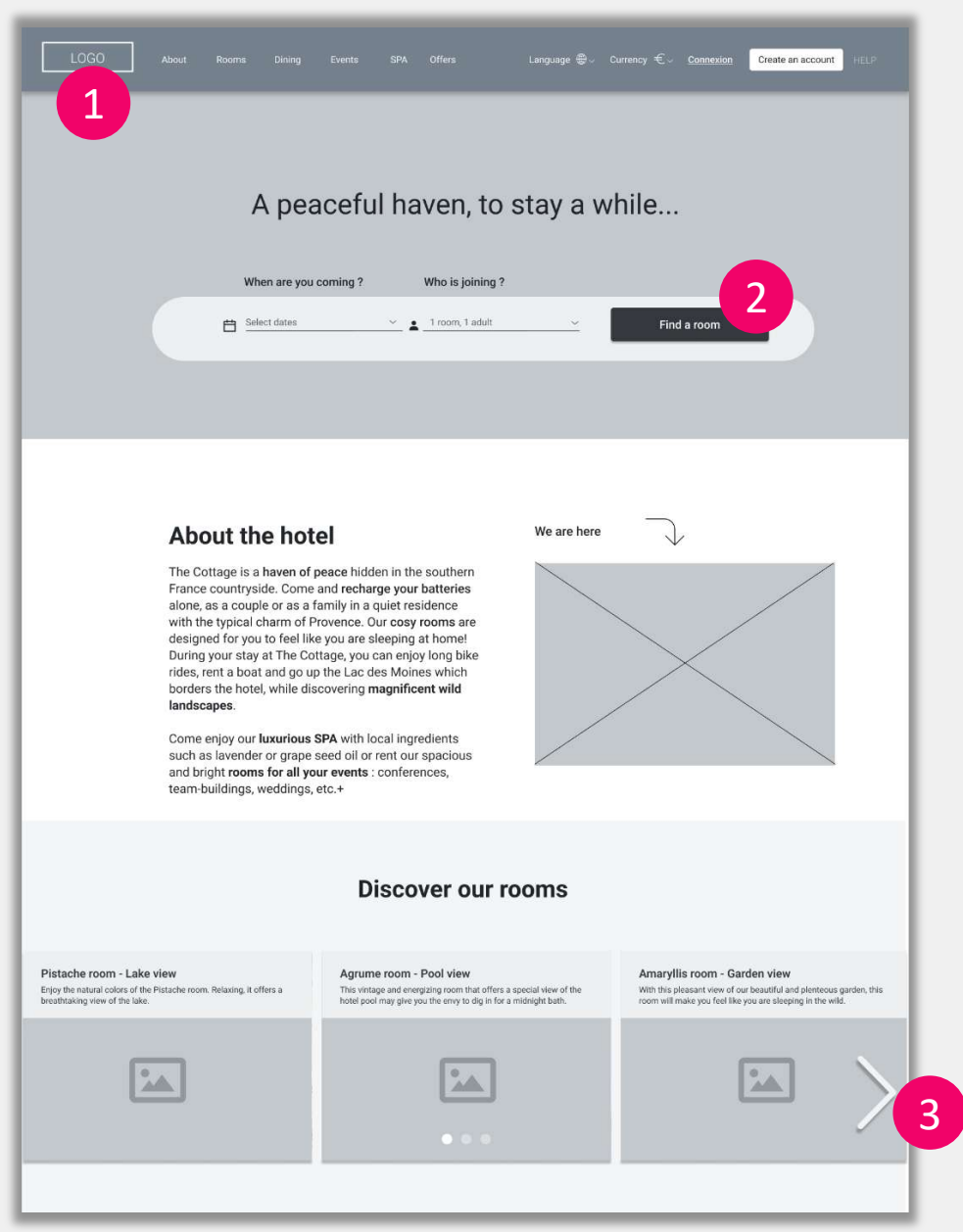

## Annotations

- Logo is fixed in the header (appears on all pages)
- Brings user to home page | travel parameters are conserved through the booking process
- If dates and nb of guests are not selected, display error message underneath CTA button
- Error message : " Please enter your travel dates first ":

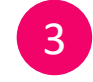

2

Carousel enables user to view hotel pictures horizontally within carousel

#### Screen 01.01 HOME / CALENDAR OPEN

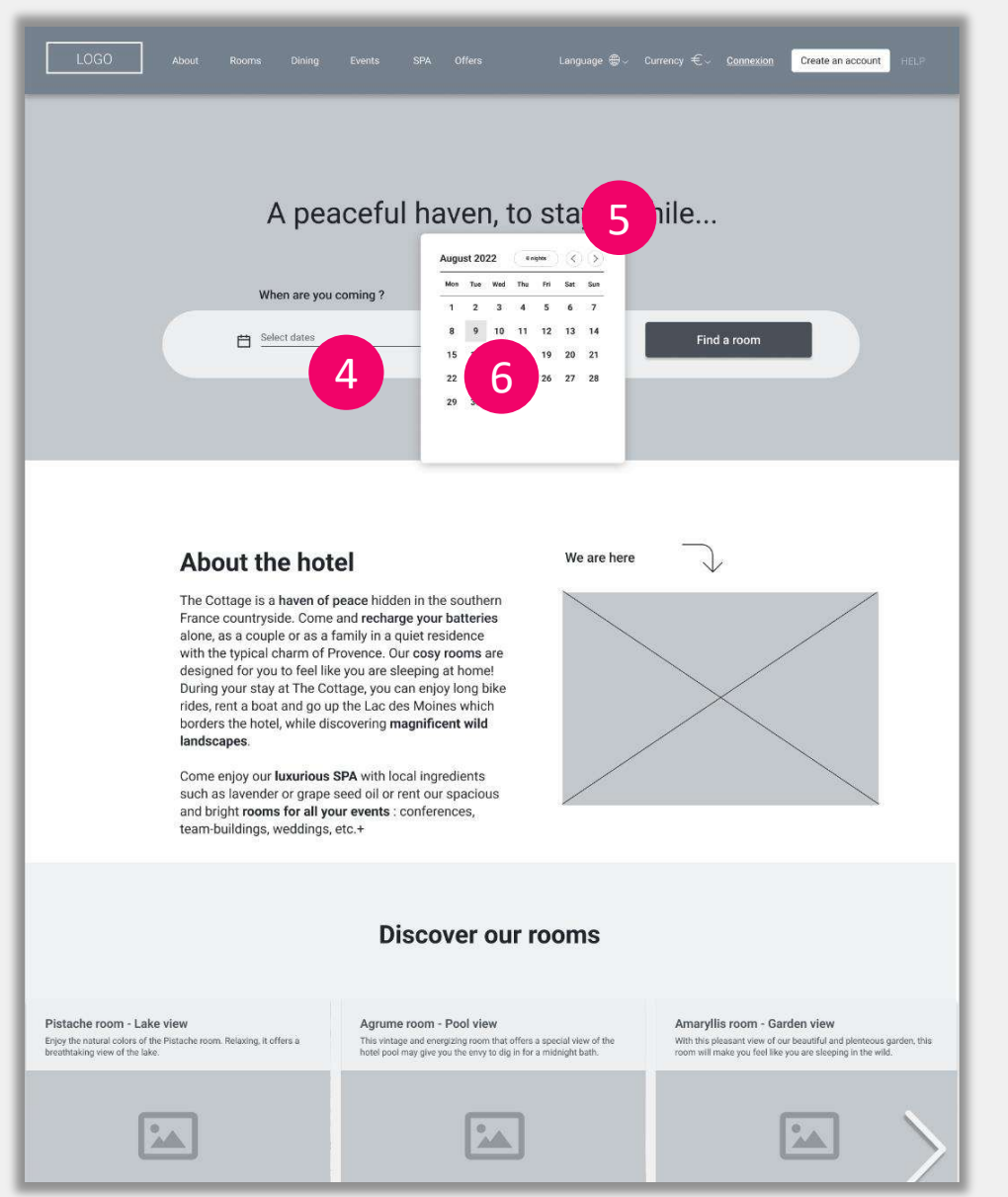

# Annotations

- Calendar opens overlay on right side
- Brings user to screen 01.01 HOME / CALENDAR OPEN
- User doesn't have to scroll to view calendar entirely.

5 Cal

Calendar arrows : user can navigate horizontally month to month.

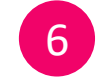

4

Brings user to screen 01.02 HOME / CALENDAR OPEN DAY1

#### Screen 01.03 HOME / DATE SELECTED

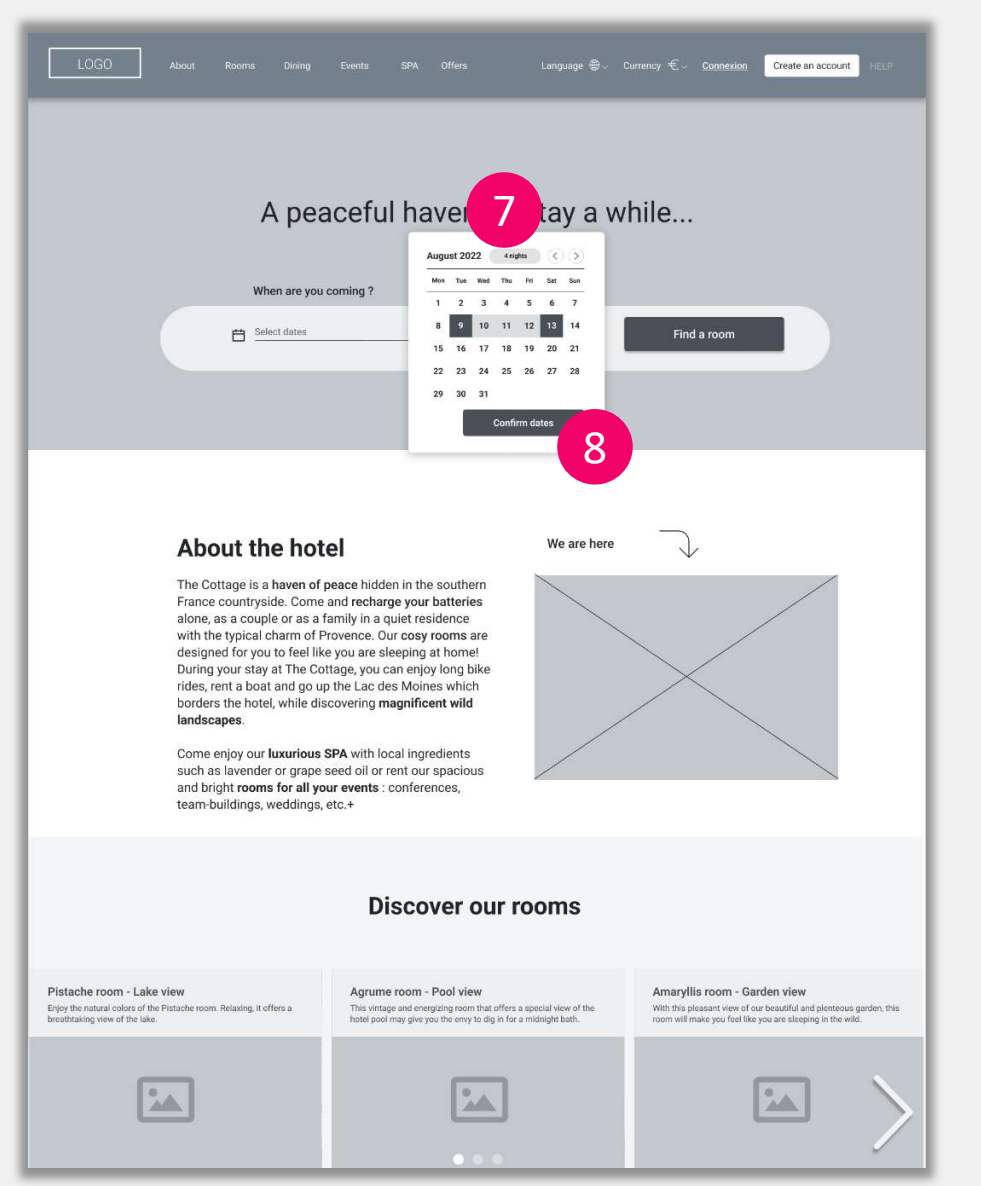

# Annotations

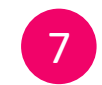

8

Estimated number of nights for the stay is highlighted at the top of the calendar.

- When arrival date is selected, "Confirm dates" CTA appears.
- Brings user to screen to screen 01.04 HOME / Search bar / selected day

### Screen 01.04 HOME / Search bar / selected day

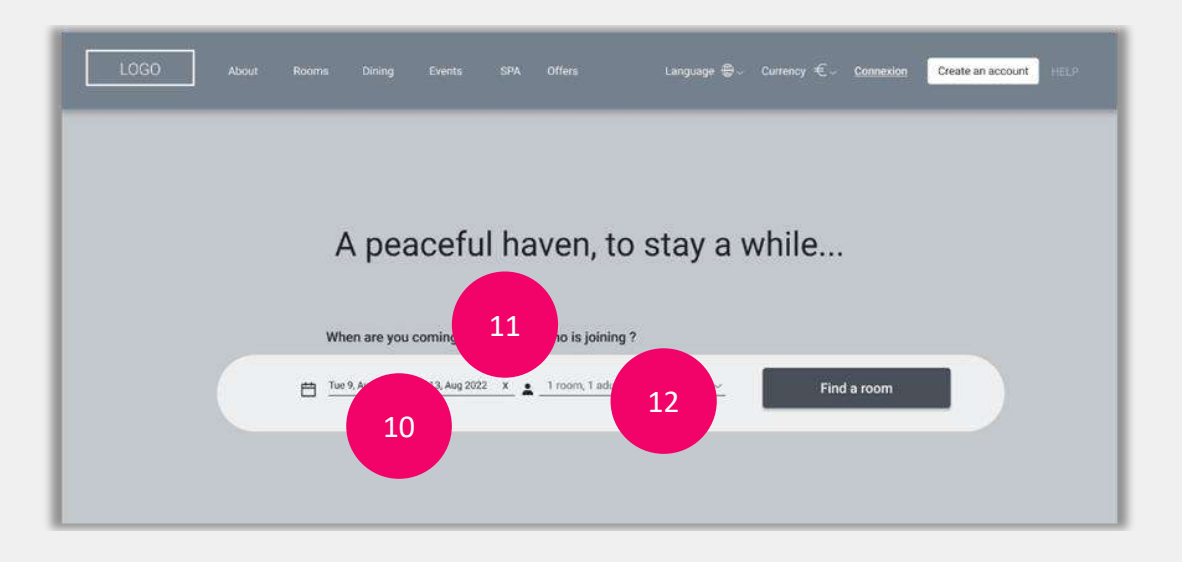

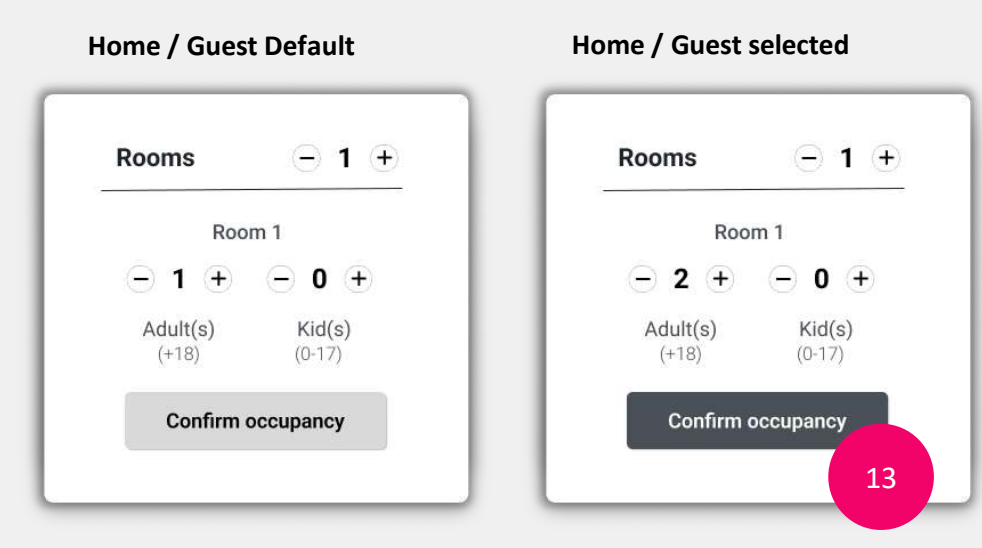

# Annotations

- Selected travel dates appear in the given format.
- On click, calendar re-opens overlay, and user can modify travel dates

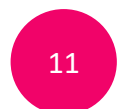

10

- User can delete travel dates
- Brings user back to screen "01 HOMEPAGE / START »

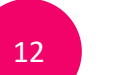

- User can add number of guests
- Screen "Home / Guest Default" opens overlay on the right

13

Brings user to screen "01.05 HOME / Search / selected guests"

### Screen 01.05 HOME / Search / selected guests

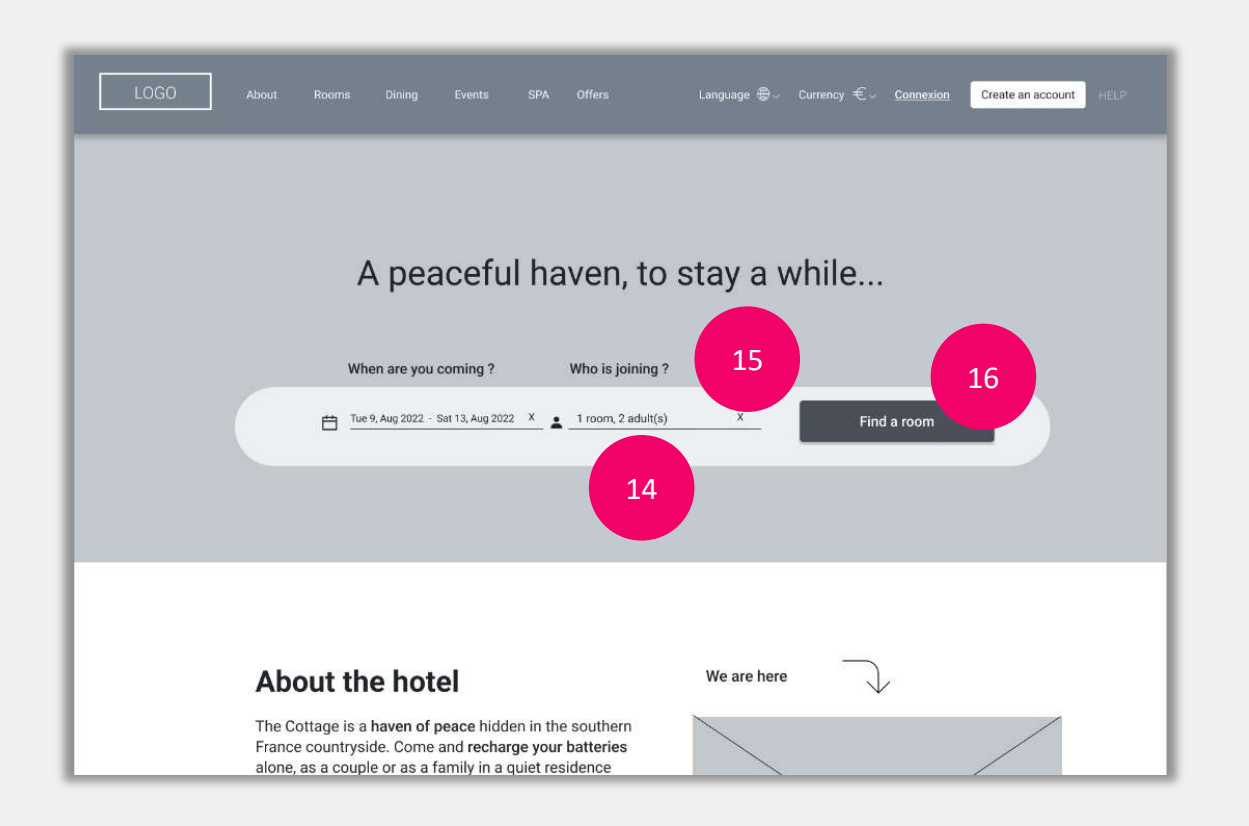

# Annotations

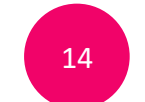

- When selected, number of guests appear in the given format.
- On click again, guest frame re-opens / user can modify nb of guests

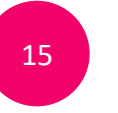

- User can delete number of guests
- Brings user back to screen "Screen 01.04 HOME / Search bar / selected day »

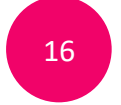

On click, brings user to screen **"02 SEARCH RESULTS**".

### Screen 02 SEARCH RESULTS

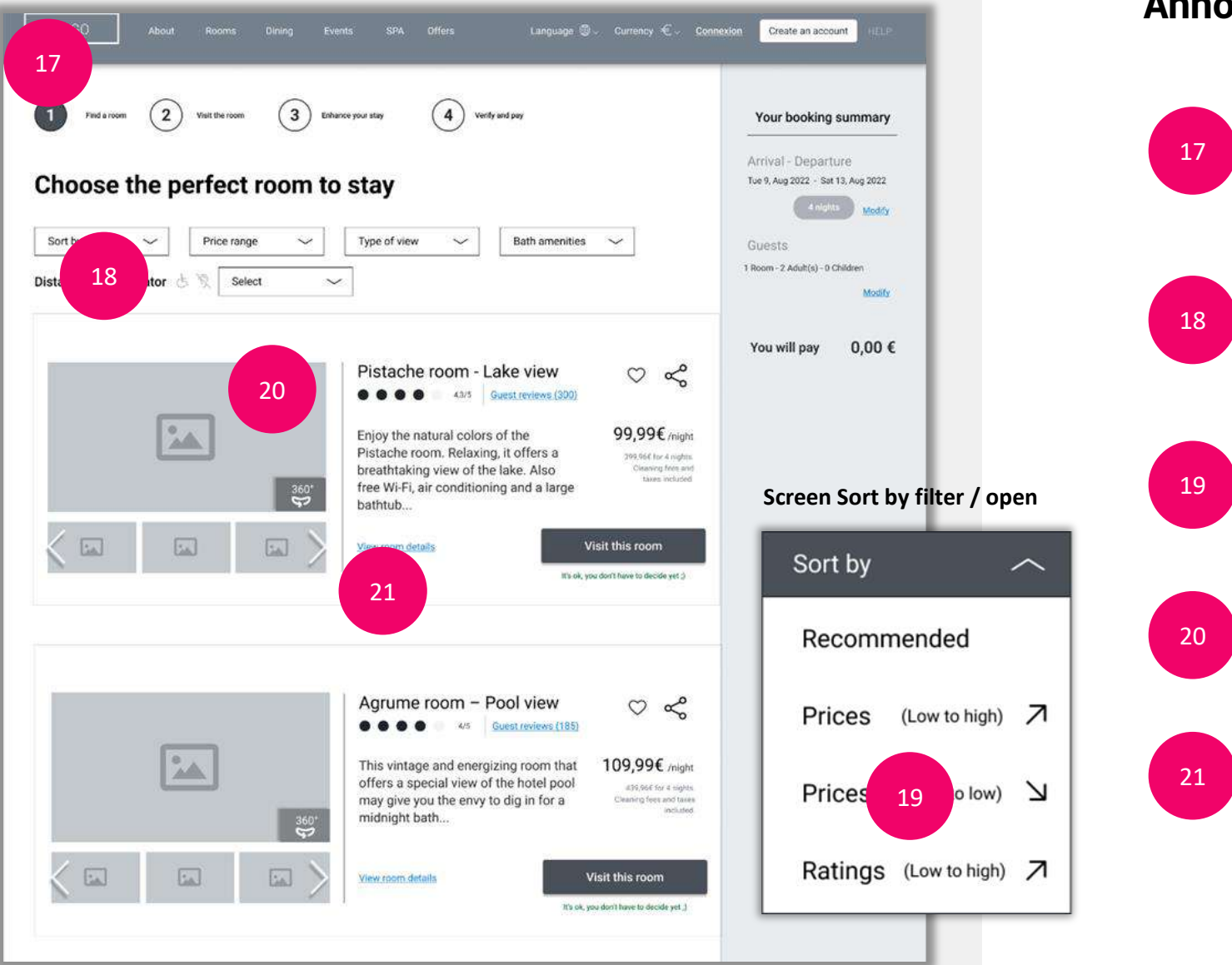

## Annotations

- Progress bar helps user navigating through the booking steps.
- Brings user to screen "Screen 02 SEARCH RESULTS »

On click, frame screen "**Sort by filter / open**" opens down overlay.

Brings user to screen "02.03 SEARCH / FILTER1 / SORTBY"

3D rotation module helps the user to have a 360° view of the room

- On click, new window opens in-page
- User can read room details

### Screen 02.03 SEARCH / FILTER1 / SORTBY

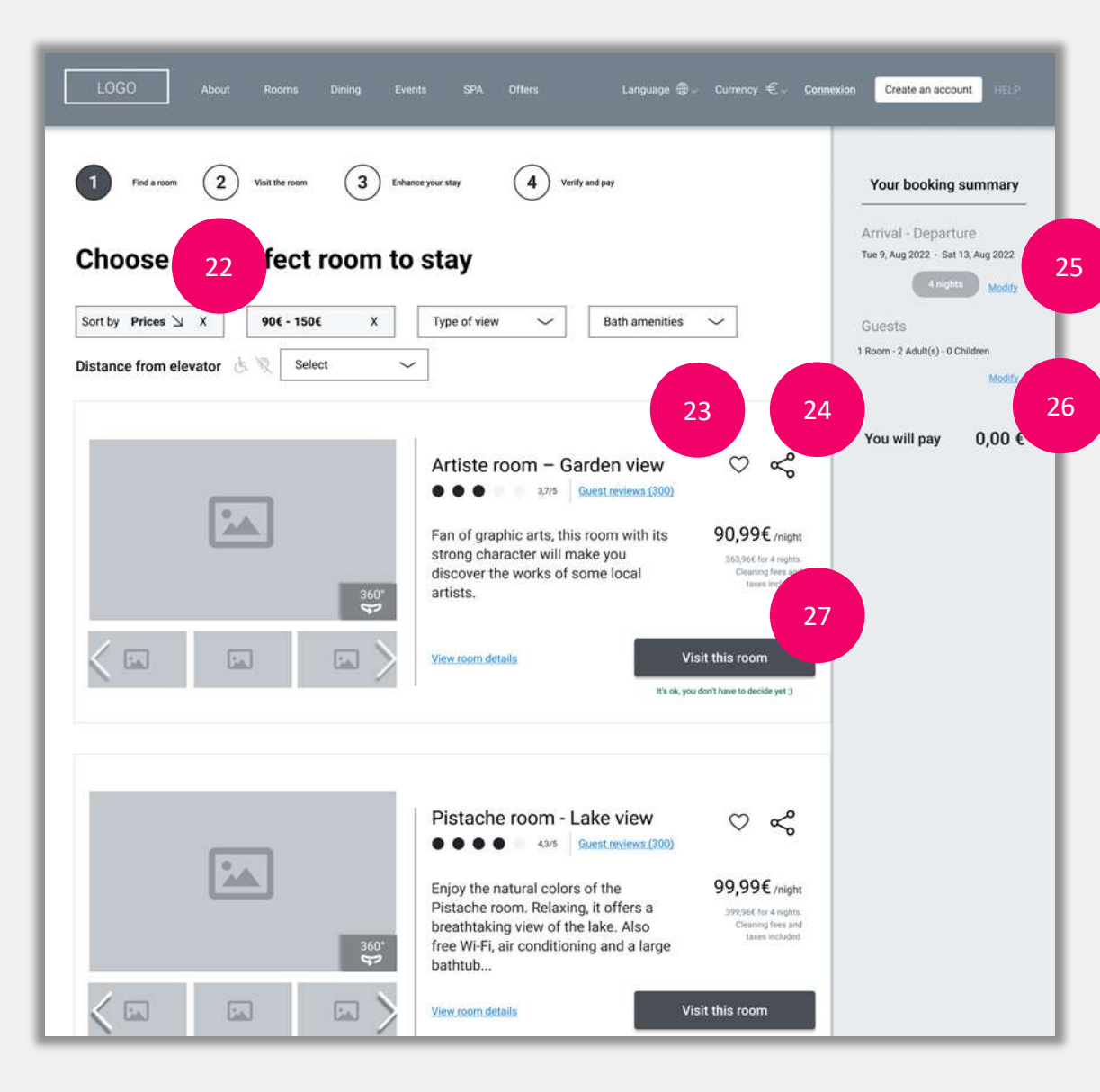

# Annotations

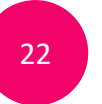

23

User can remove filter

- User can add room to favorites and create a wishlist | They need to be registered.
- If user is not connected= brings user to registration screen.

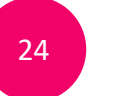

25

26

27

User can export link of the page and share throught social media or mobile apps

- On click, calendar opens overlay
- User can modify travel dates
- On click, guest frame opens overlay
- User can modify number of guests and/or add another room

#### Brings user to screen "03 ROOM DETAILS"

### Screen 03 ROOM DETAILS

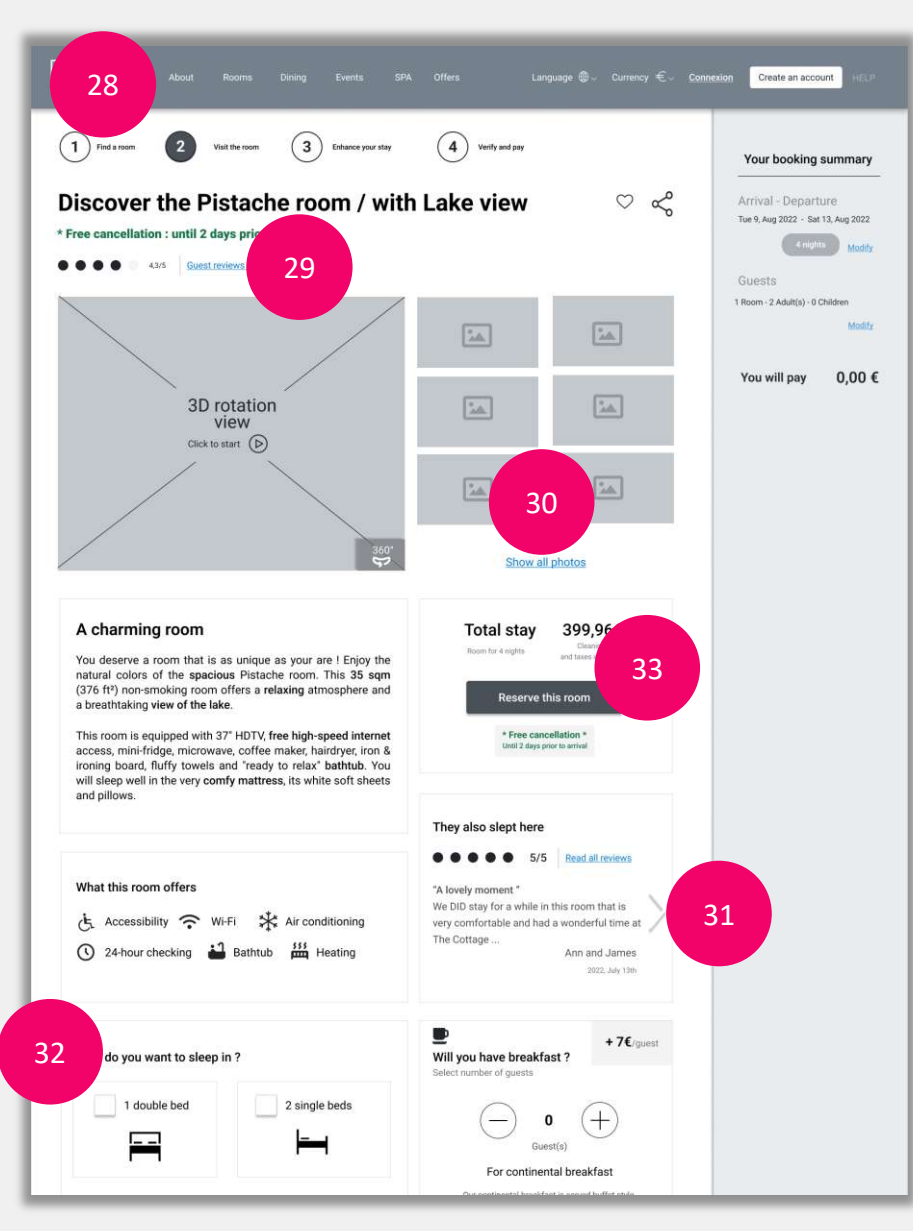

## Annotations

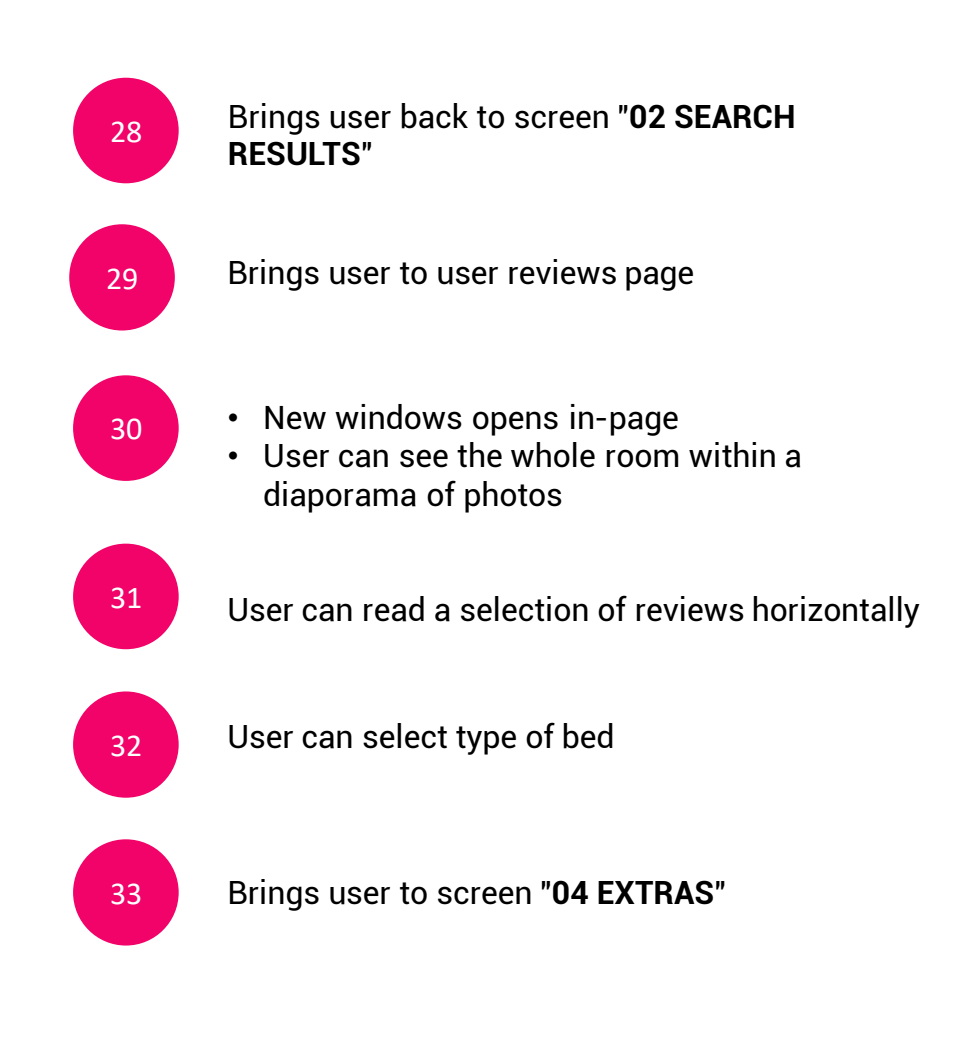

#### Screen 04 EXTRAS

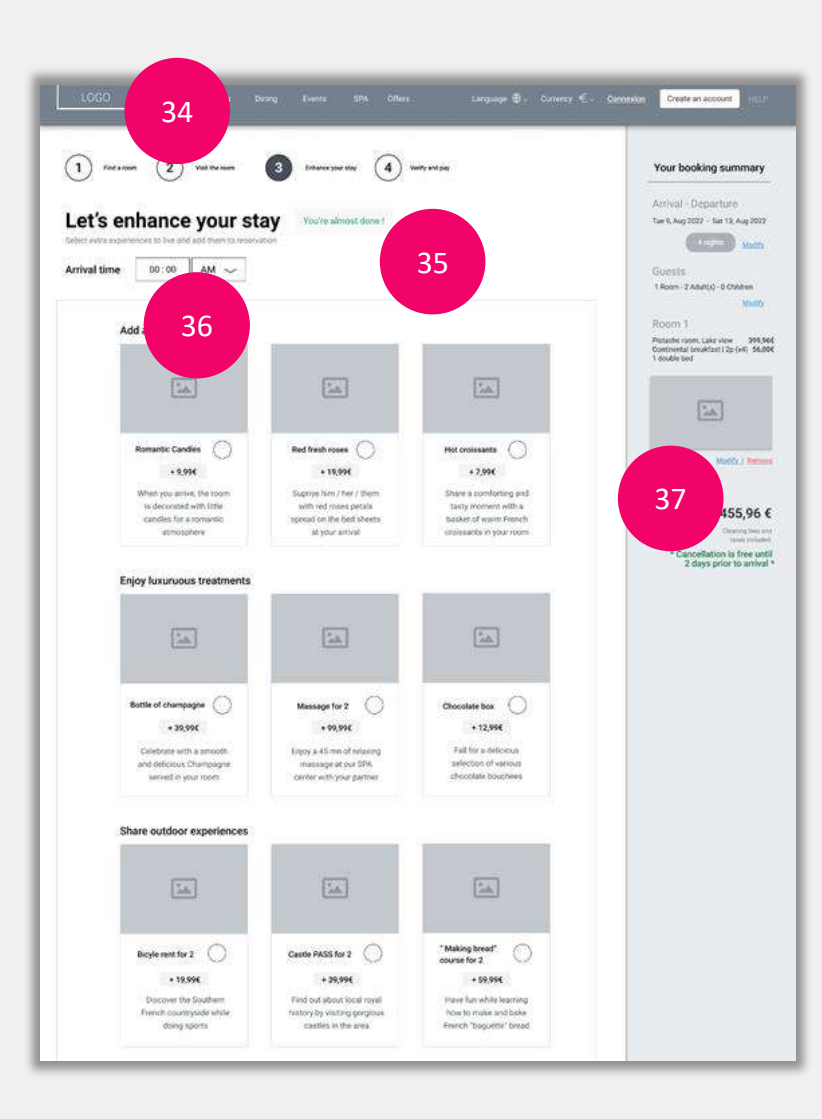

# Annotations

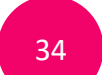

Brings user back to screen "03 ROOM DETAILS"
Filters and travel parameters must be conserved when user goes back

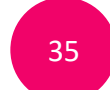

36

System indicates to the user that booking process is almost finished

User can select arrival time from 00:00 AM to 12:00 PM

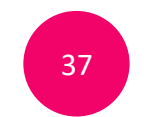

Brings user to screen "03.01 ROOM / BNB selected"

- Travel parameters (dates, guests, room...) are conserved.
- User can change breakfast option and bed type

### Screen 04 EXTRAS

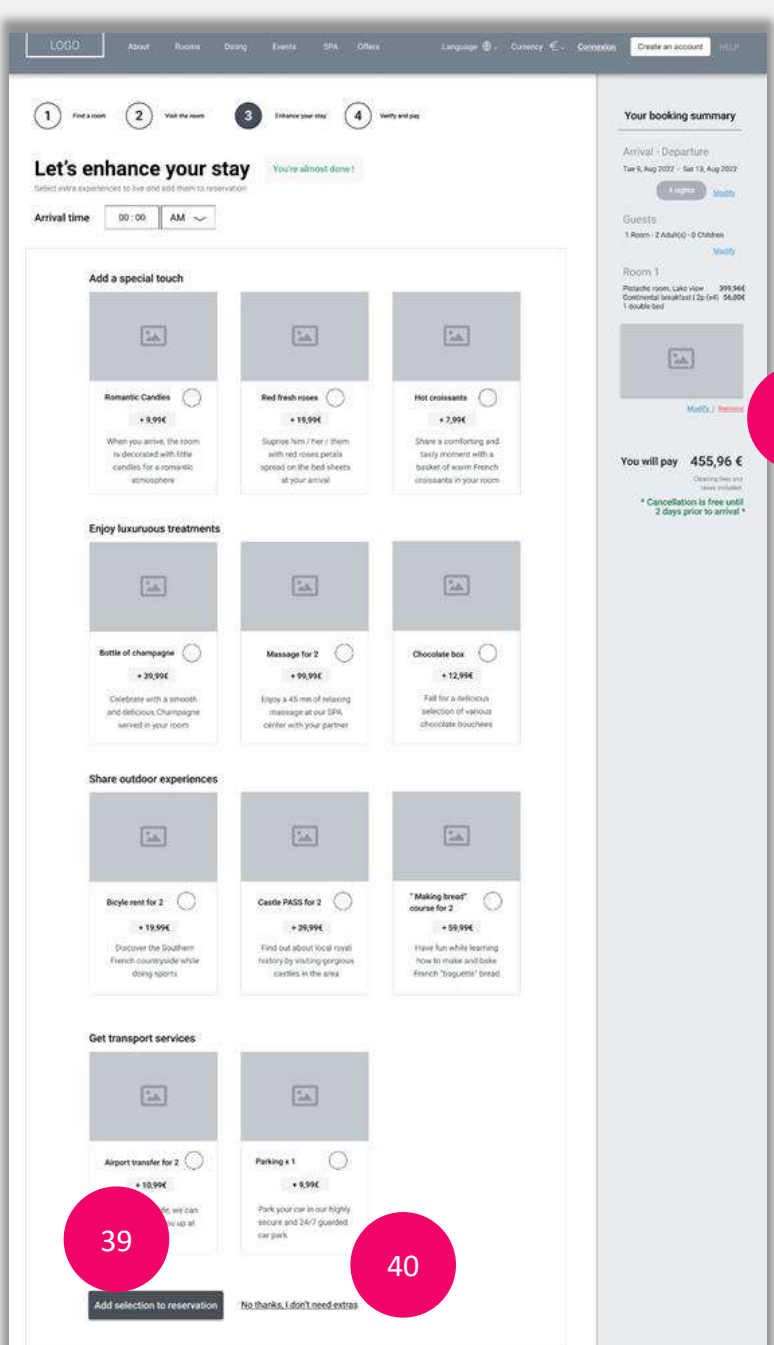

# Annotations

38

39

40

- User can delete room from reservation
- Display link in place of remove: "Please select a room to add extras" = brings to screen "03.03 ROOM / no Room / with EXTRAS"
- · Room details no more appear in booking summary
- If room is removed = disable "Find a room" CTA button
- Brings user to screen "05 LOG IN"
- Added Extras are displayed in booking summary on screen 06.01 PAYMENT / Registered (Verify and pay)
- Enables the user to skip the "extras" step
- Brings user to screen "05 LOG IN"
- None extras are added

### Screen 05 LOG IN

| Rooms Dining | g Events SPA Offers Language ⊕ ∽ Currency € ~ <u>Connex</u> |
|--------------|-------------------------------------------------------------|
|              | Register now to continue                                    |
|              | Email 41                                                    |
|              | example@gmail.com                                           |
|              | At least 8 characters                                       |
|              | Remember me                                                 |
|              | Register and continue                                       |
|              | Continue without registering                                |
|              | G Google Facebook                                           |
|              | No account yet ? Create one now                             |
|              |                                                             |

# **Annotations**

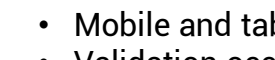

- Mobile and tablet devices: Use email keyboard type. Validation occurs after cursor has left field
- Placeholder : "example@gmail.com"
- Error message when input does not match standard email format : "Please enter a valid email address"

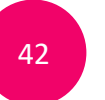

- Input should be masked
- Password entered must be at least 8 characters / digits
- Validation occurs after cursor has left field
- Placeholder : « At least 8 characters»
- Error message (empty): « Please enter your password »
- Error message (wrong entry) : « We don't recognized this password, please try again »

### Screen 05 LOG IN

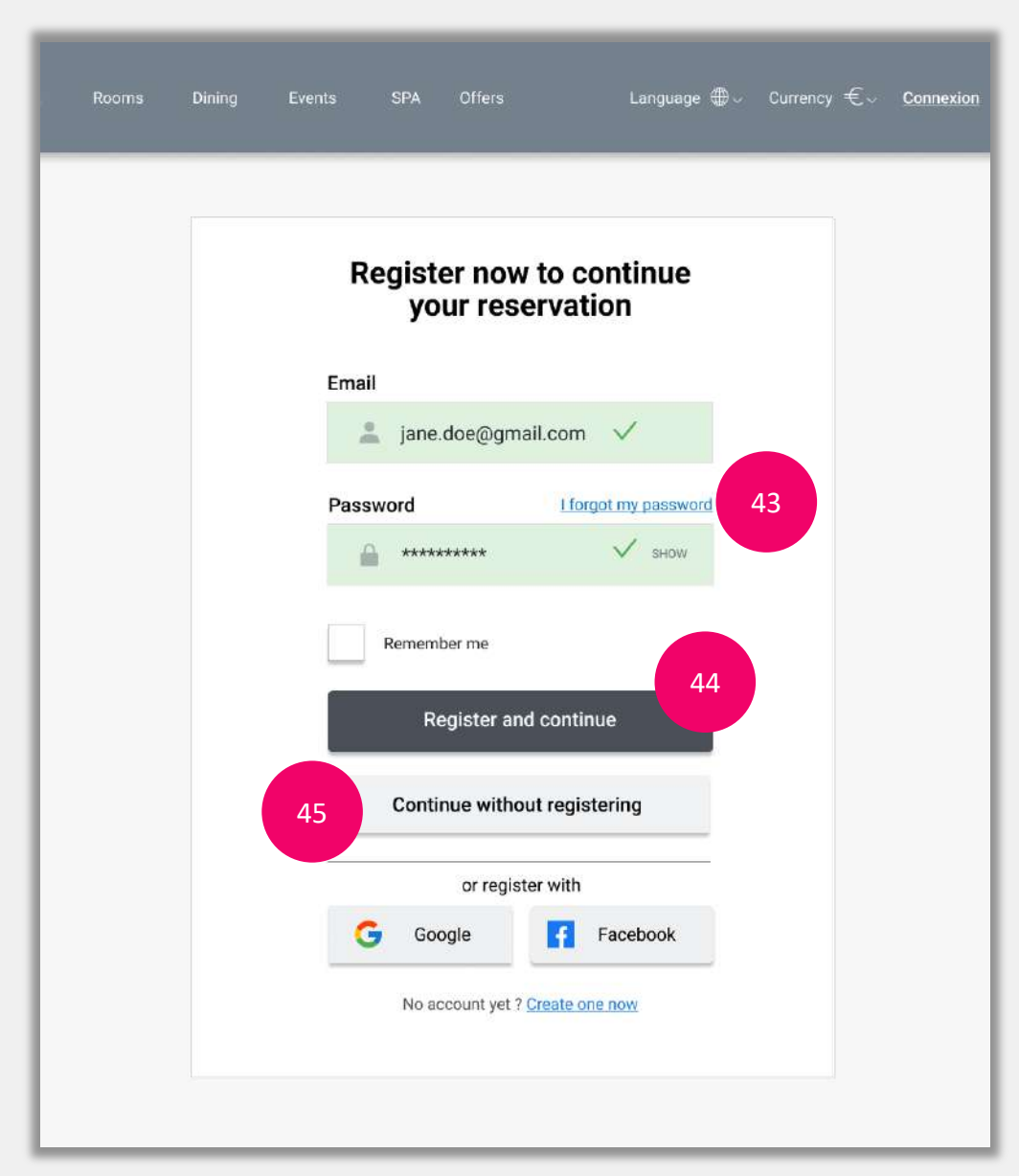

# Annotations

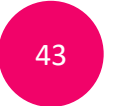

Opens new tab to help user generate a new password

Validation occurs after cursor has left field
On successful validation, brings user to screen 06.01 PAYMENT / Registered

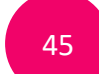

44

Brings user to screen "06.01 PAYMENT / empty form"

### Screen 06.01 PAYMENT / Registered

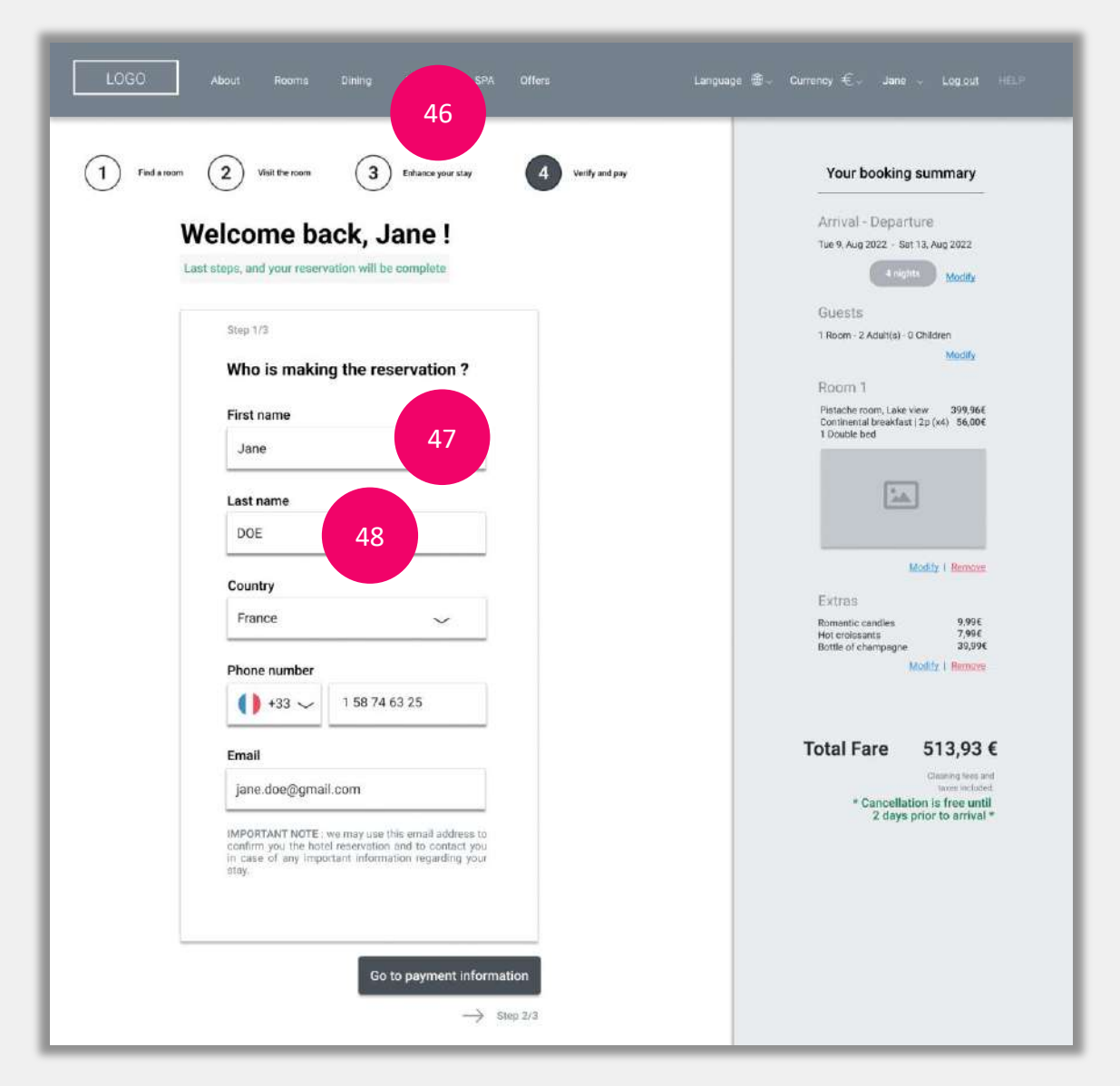

### Annotations

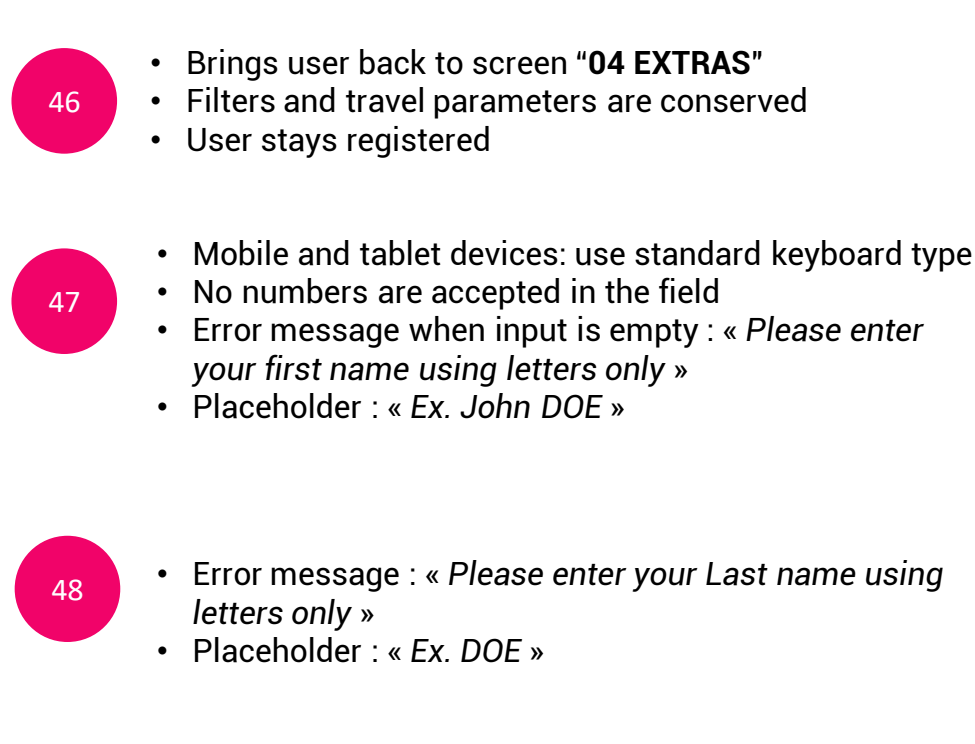

### Screen 06.01 PAYMENT / Registered

| 1 Find an | norm 2 Visit the room 3 Enhance your stay 4 Verify and pay                                                                                                    | Your booking summary                                      |
|-----------|----------------------------------------------------------------------------------------------------|-----------------------------------------------------------|
|           | Welcome back, Jane !                                                                                                    | Arrival - Departure<br>Tue 9, Aug 2022 - Set 13, Aug 2022 |
|           | Last steps, and your reservation will be complete                                                                                                    | A nights Modify                                           |
|           |                                                                                                    | Guests                                                    |
|           | Step 1/2                                                                                                    | 1 Room - 2 Adult(s) - 0 Children                          |
|           | Who is making the reservation ?                                                                                                    | Room 1                                                    |
|           | First name                                                                                                    | Pistache room, Lake view 399,96€                          |
|           | Jane                                                                                                    | 1 Double bed                                              |
|           |                                                                                                    |                                                           |
|           | Last name                                                                                                    |                                                           |
|           | DOE                                                                                                    |                                                           |
|           | Country                                                                                                    | Modify   Bernave                                          |
|           | France                                                                                                    | Extras<br>Romantic candles 9.996                          |
|           |                                                                                                    | Hot croissants 7,99€<br>Bottle one 39,99€                 |
|           | Phone number                                                                                                    | 49                                                        |
|           | () +33 ~ 1 58 74 63 25 5 I                                                                                                    |                                                           |
|           | Email                                                                                                    | Total Fare 513,93 €                                       |
|           | jane.doe@gmail.com                                                                                                    | Classing tees and<br>taxes included                       |
|           |                                                                                                    | * Cancellation is free until<br>2 days prior to arrival * |
|           | IMPORTANT NOTE: we may use this email address to<br>confirm you the hold reservation and to contact you<br>in case of any important information regarding your<br>stay. |                                                           |
|           |                                                                                                    |                                                           |

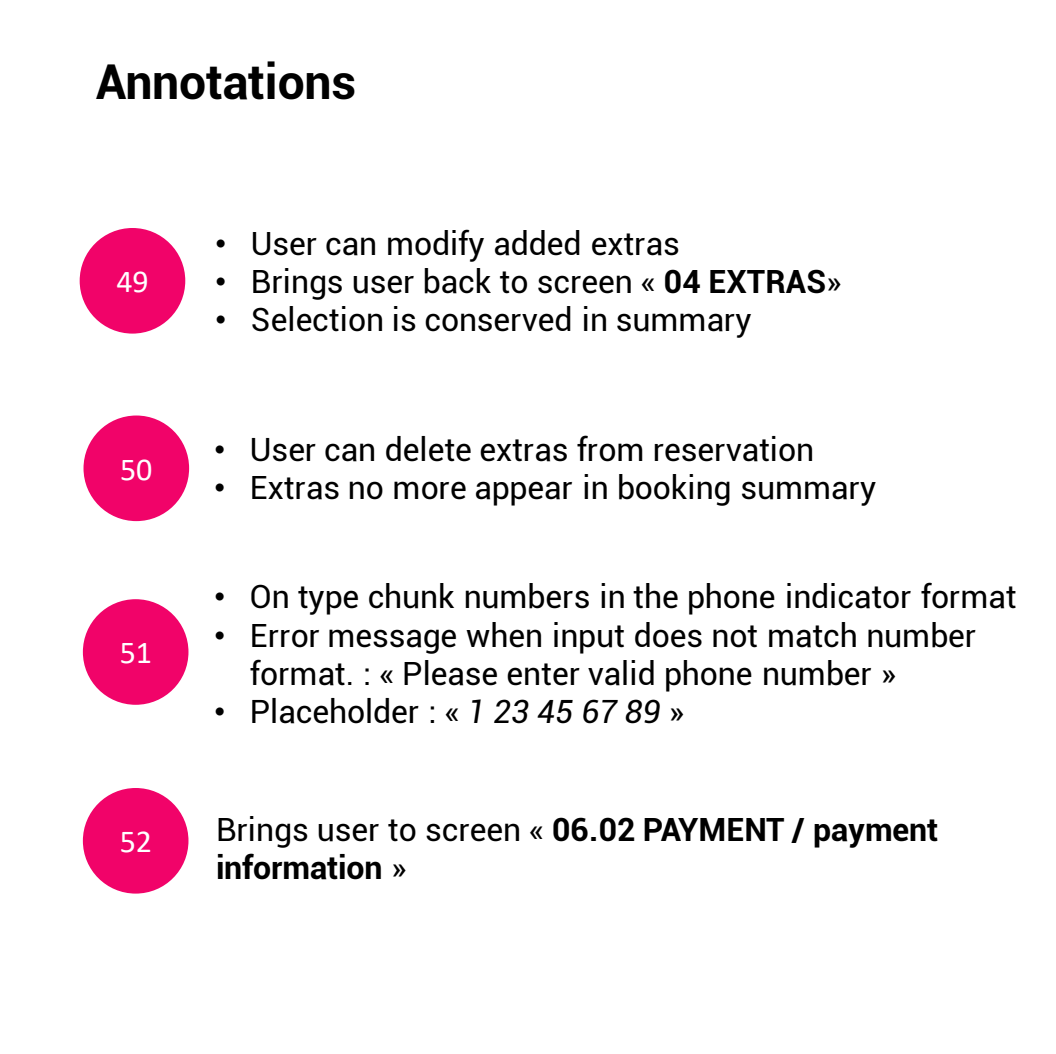

# Screen 06.02 PAYMENT / payment information

| LOGO About Rooms Dining Events SPA Offers Languag                                                                                                    | re ⊕~ Curtency €~ Jane ~ Lo <u>o</u> out HEP                                                                                                    |
|----------------------------------------------------------------------------------------------------|----------------------------------------------------------------------------------------------------|
| 1 Yet were   (a) With were (b) With were (c) Back to the back (c) Back to the back (c) Back to the ba | <section-header><section-header><section-header><section-header><section-header><section-header><section-header><section-header><section-header><section-header><section-header><section-header><section-header></section-header></section-header></section-header></section-header></section-header></section-header></section-header></section-header></section-header></section-header></section-header></section-header></section-header> |

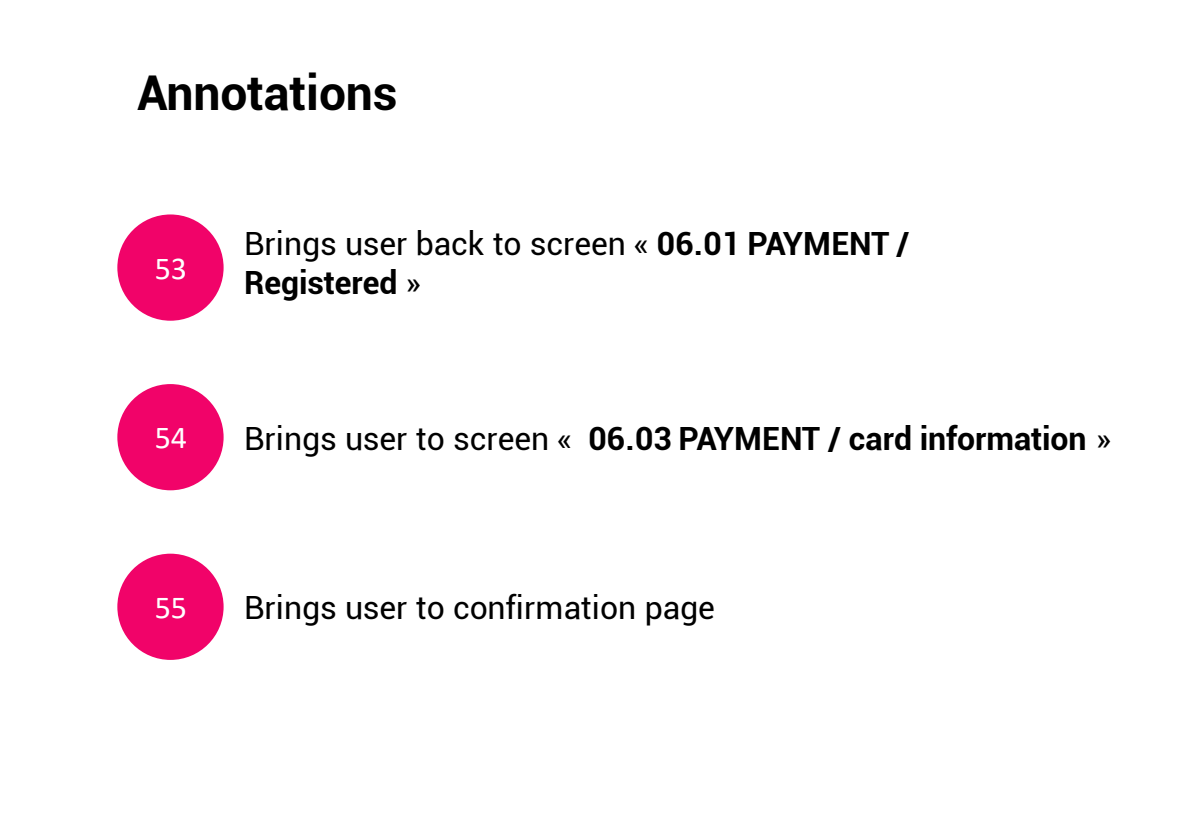

### Screen 06.03 PAYMENT / card information

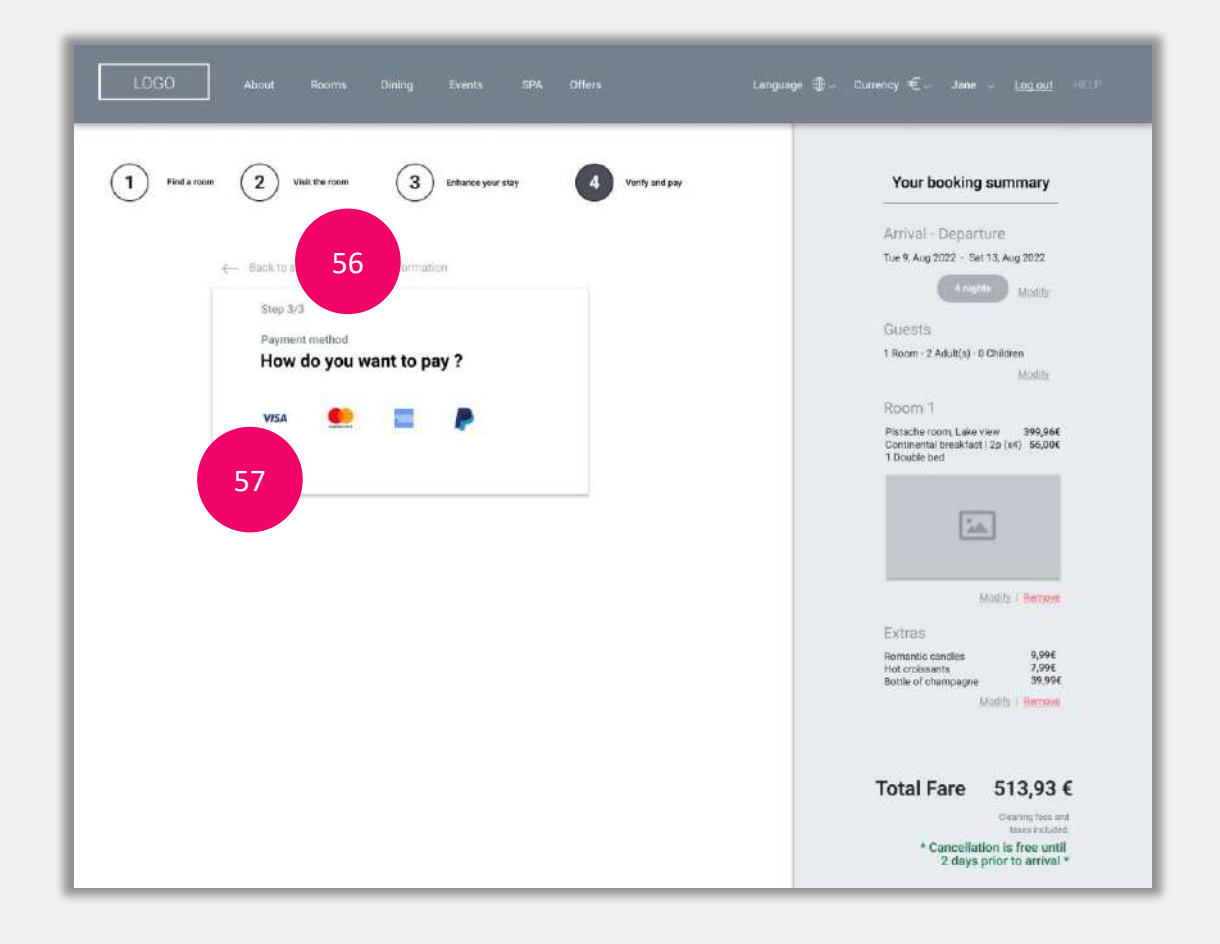

### Annotations

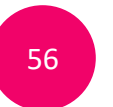

57

Brings user back to screen « **06.02 PAYMENT / payment** information »

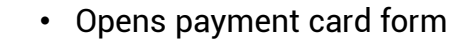

 Brings user to screen « 06.04 PAYMENT / card information »

### Screen 06.04 PAYMENT / card information

| LOGO About Rooms Dining Events SPA Offers Longuage                  | e∰- Currency €- Jane - Logout HED                                       |
|---------------------------------------------------------------------|-------------------------------------------------------------------------|
| 1 Find a moon 2 Visit the room 3 Enhance your stay 4 Verify and pay | Your booking summary                                                    |
|                                                                     | Arrival - Departure                                                     |
| ← Backta step 2/3: Payment information                              | e nights Modity                                                         |
| Step 3/3 Payment method                                             | Guests                                                                  |
| How do you 58                                                       | 1 Room - 2 Adult(s) - 0 Children Modify                                 |
| Visa 📖 📄                                                            | Room 1<br>Pistache room, Lake view 399,966                              |
| Card number                                                         | Continental breakfast   2p (x4) 55,006<br>1 Double bed                  |
| Ex: 1234 5678 9123 457                                              | 1a                                                                      |
| Expiration date CVV                                                 |                                                                         |
| 60 MM/2YY                                                           | Modify   Remove                                                         |
| Card holder's name                                                  | Extras<br>Romantic candies 9,996                                        |
| Ex. Jahr DOE                                                        | Hot croissants 7,996<br>Bottle of champagne 39,996<br>Modify I Bartieve |
| Save card information for other transactions                        |                                                                         |
| Pay and complete reservation                                        | Total Fare 513,93 €                                                     |
| Cancel and back to proferences                                      | Usaring fees and<br>taxes included                                      |
|                                                                     | 2 days prior to arrival *                                               |
|                                                                     |                                                                         |

## Annotations

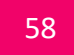

59

- Unselected payment logo are disabled
- On type chunk numbers according to selected payment card format
- · Validation occurs after cursor has left field
- Error message when input does not match number format : "Please enter valid card number"
- Placeholder : "Ex. 1234 5678 9123 4567"
- On type chunk numbers in the given format and add the slash (/) after the month and year have been entered Validation occurs after cursor has left field
- Error message when input does not match date format : "Expiration date doesn't match"
- Placeholder : "Ex. MM / YY "
- 61

- Mobile and tablet devices : Use Numeric keyboard type
- Accept number values only / max 3 numbers
- · Validation occurs after cursor has left field
- Error message when input is empty.: « Please enter a 3 digit verification number »

### Screen 06.04 PAYMENT / card information

| LOGO About Rooms Dining Events SPA offers Langua;                                                                                      | ye ∰ - Currency € - Jane - Logout Hit⊔'                                                                                      |
|----------------------------------------------------------------------------------------------------|----------------------------------------------------------------------------------------------------|
| 1 Find a more 2 Visit the more 3 Entrance year stay 4 Verify and pay                                                                   | Your booking summary                                                                                                    |
| <ul> <li>Back to step 2/3 : Payment information</li> <li>Step 3/3</li> <li>Payment method</li> <li>How do you want to pay ?</li> </ul> | Arrival - Departure<br>Tue 9, Aug 2022 - Suit 13, Aug 2022<br>Modily<br>Guests<br>1 Room - 2 Adult(s) - 0 Children<br>Modily |
| VISA Card number                                                                                                    | Room 1<br>Pistische room, Lakie view 399,564<br>Continental breakfast   2p (x4) 50,006<br>1 Doudle bed                       |
| 4866 0198 9981 7721                                                                                                    | 14                                                                                                    |
| CVV<br>03 / 24<br>478                                                                                                    | Modily   Berrow                                                                                                    |
| Card holder's 162                                                                                                    | Romantic candles 3,996<br>Hot crobs and 5,996<br>Bottle of champagne 39,996<br>Modily 1 Partneys                             |
| Save card information for other transf                                                                                                 | Total Fare 513,93 €                                                                                                    |
| Pay and complete reservation<br>Gancel and back to preferences<br>64                                                                   | wind instand<br>* Cancellation is free until<br>2 days prior to arrival *                                                    |

### Annotations

- No numbers are accepted in the field
- Validation occurs after cursor has left field
- Error message when input is empty : « *Please enter* your name »
- Placeholder : « Ex. John DOE »

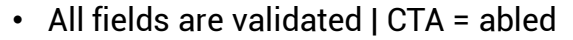

- Empty or missing fields = CTA disabled
- Inline validation, errors occur when the field has no input.
- Error message = "Please see errors above"
- On successful validation, brings user to screen 07
   LOADING PAGE

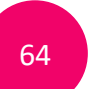

62

- Brings user back to screen « 04 EXTRAS »
- Travel parameters are conserved

#### Screen 07 LOADING PAGE

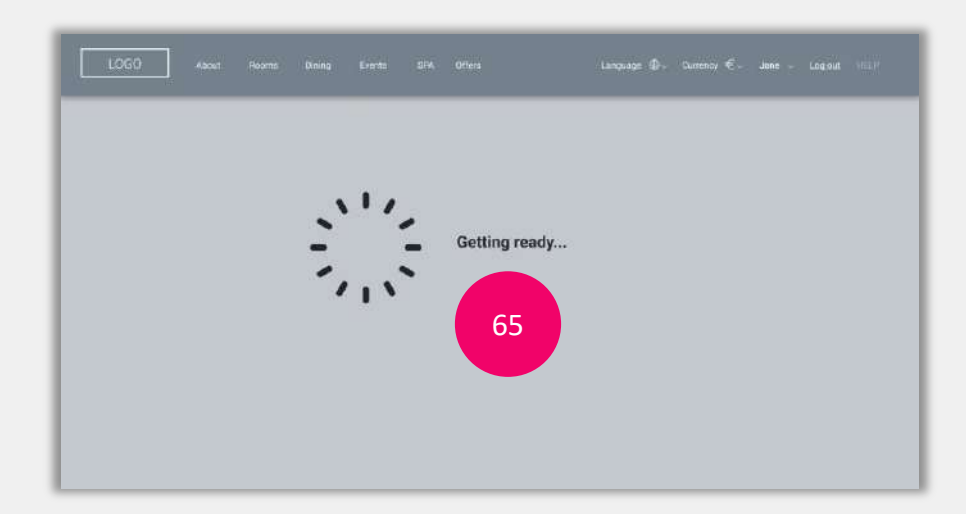

#### Screen 07 LOADING PAGE 2

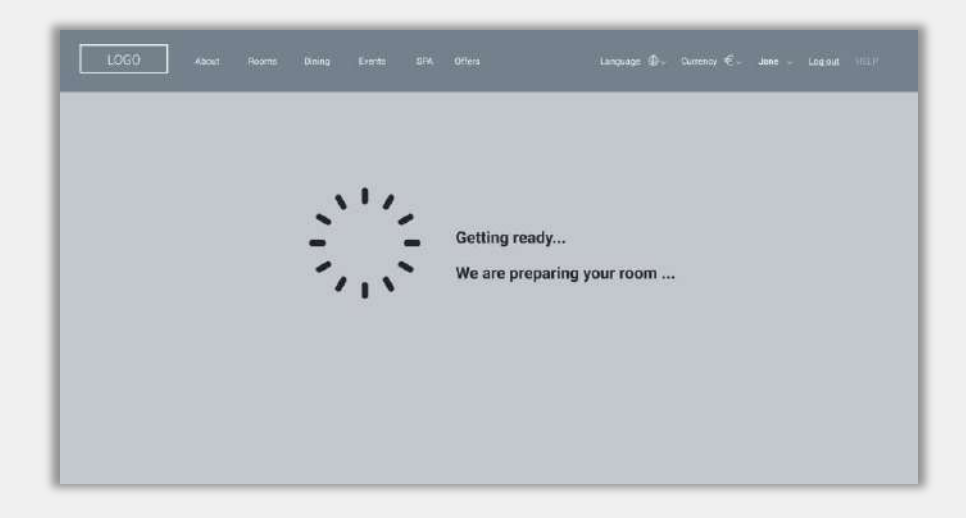

# Annotations

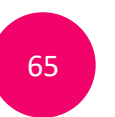

- Text 1 « Getting ready » appears first, then
  Text 2 « We are preparing your room »
- Brings automatically utilisateur to screen « 08 CONFIRMATION »

### **Screen 08 CONFIRMATION**

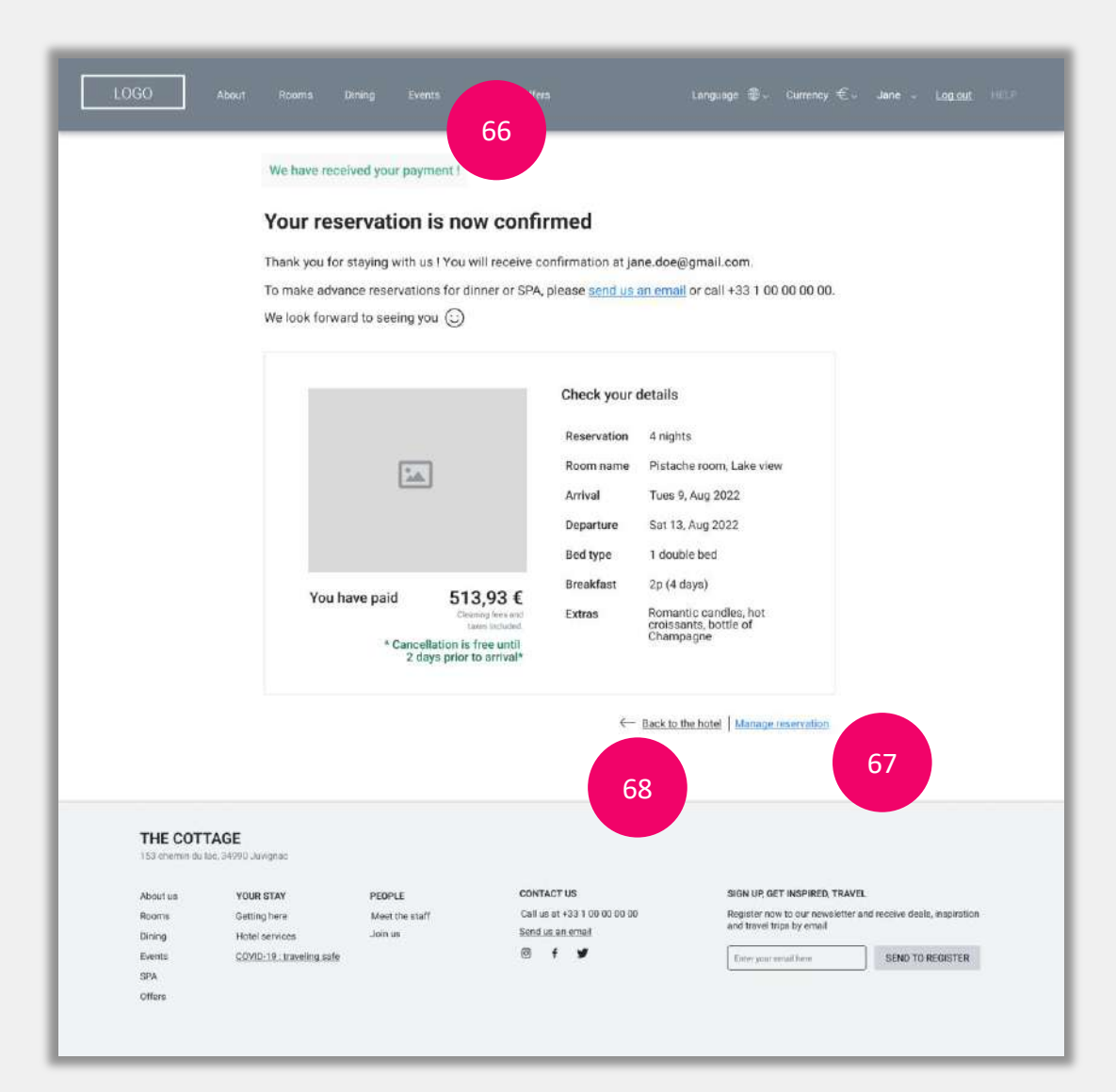

### Annotations

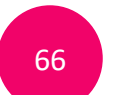

System indicates to the user that payment is complete | user is reassured

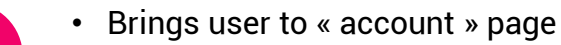

• They can manage their reservation (cancel, read conditions, etc.)

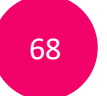

67

Brings user to screen « 01 HOMEPAGE / START »